## **ESM – THINGS TO REMEMBER**

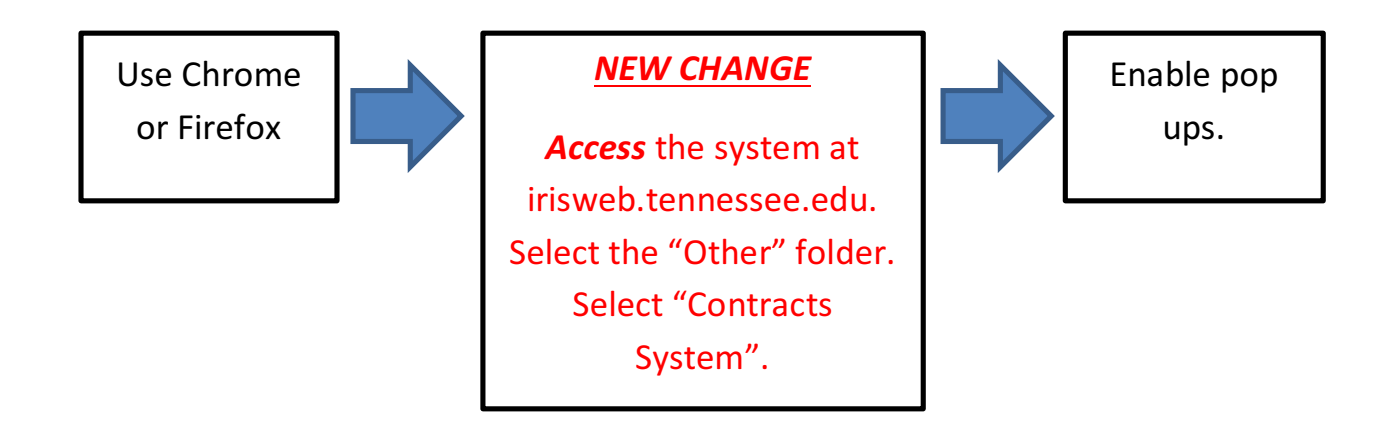

## COMPLETION OF NCJ INFORMATION: Detailed

information MUST be provided to justify why services should not be bid.

## Contract Amendments

Amendments should be created by accessing your original contract and then selecting "Create Amendment". Make appropriate changes to the document prior to submitting.

## Need a vendor number?

Please search carefully to see if the vendor already exists in SAP.

For payable contract: request new vendor using SAP transaction ZXK1

For receivable or zero dollar contract:

- *Go* to procurement.tennessee.edu.
- In the left panel, click "Contract Management System" drop down.
- Click "Vendor Number Request Form". Complete and submit form.

Questions?

Contact Contract Office: <u>Buscont@uthsc.edu</u>

Don't Fardot []]